## XVIII° TUTORIAL TECNICI

Gestione della pratica e delle sue aree di caricamento: la CERTIFICAZIONE  La certificazione è l'atto conclusivo della pratica. Con questa azione archiviamo in blockchain tutto ciò che abbiamo caricato nella prima WORK AREA. I documenti saranno immodificabili e consultabili in maniera pubblica attraverso la lettura di un QR code, apposto sulla "Lettera di intenti" per la cessione del credito.

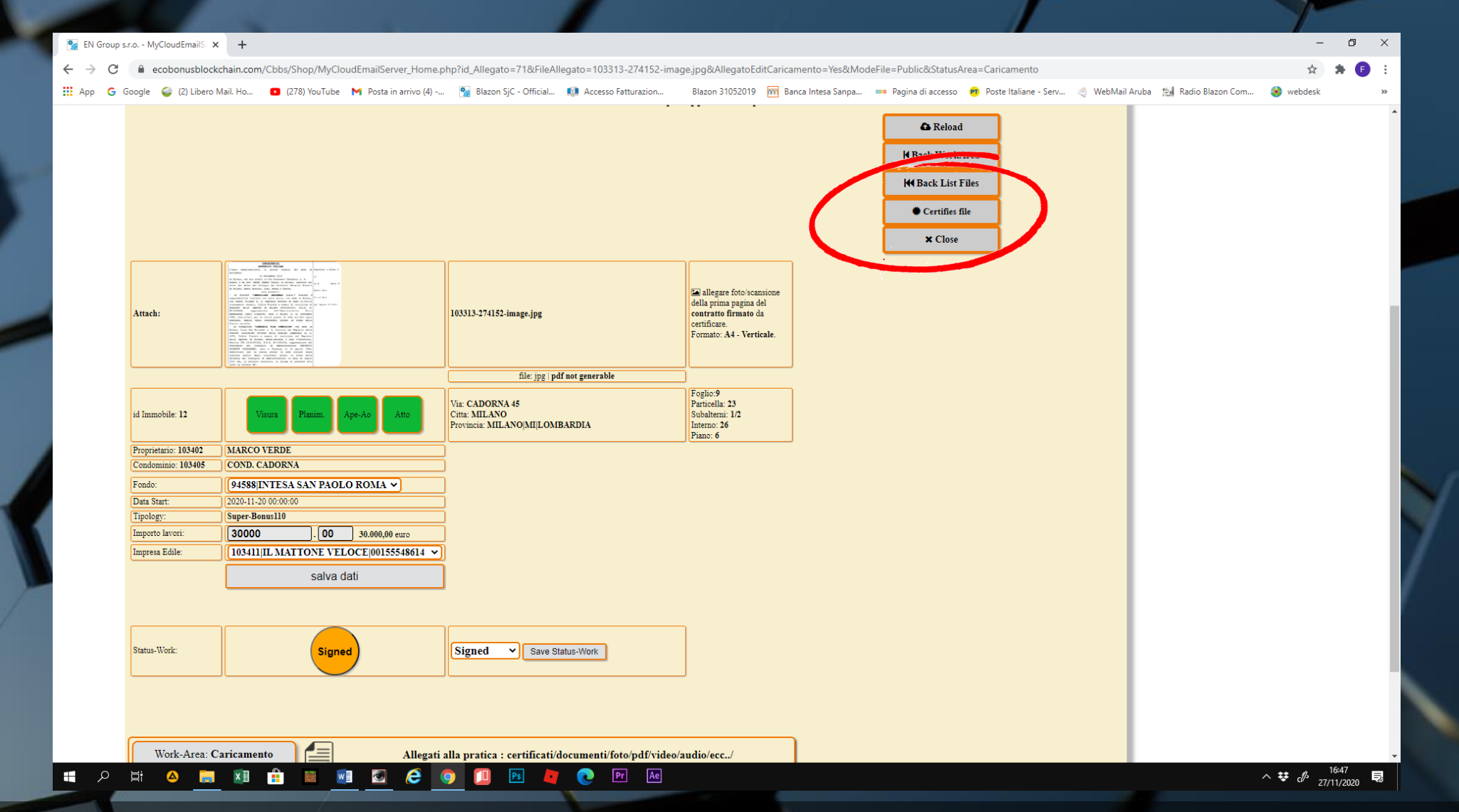

 Nella schermata della partica destra comparirà un comando di CERTIFIES FILES. Clicchiamo e passiamo alla finestra di certificazione in BLOCKCHAIN.

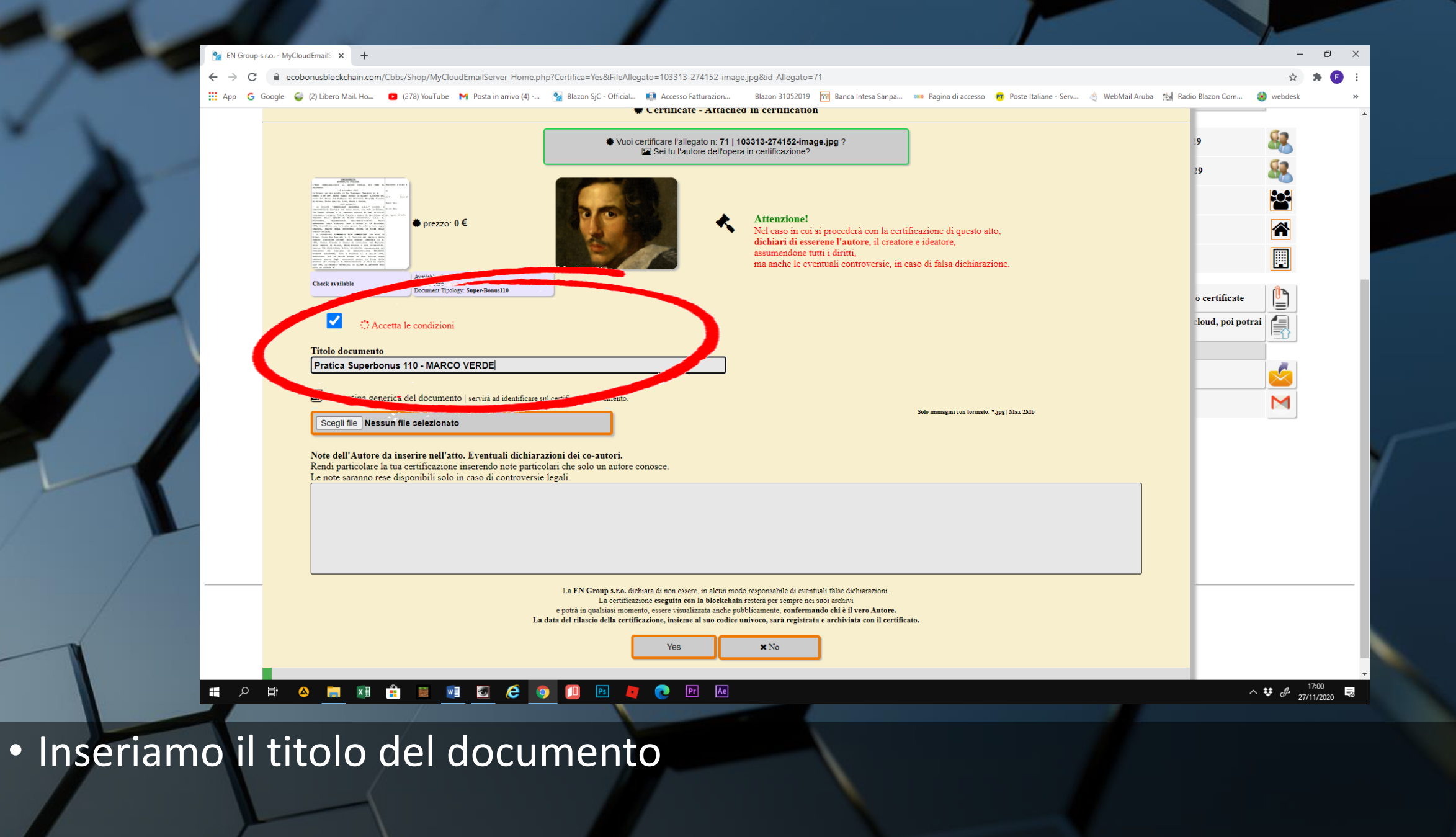

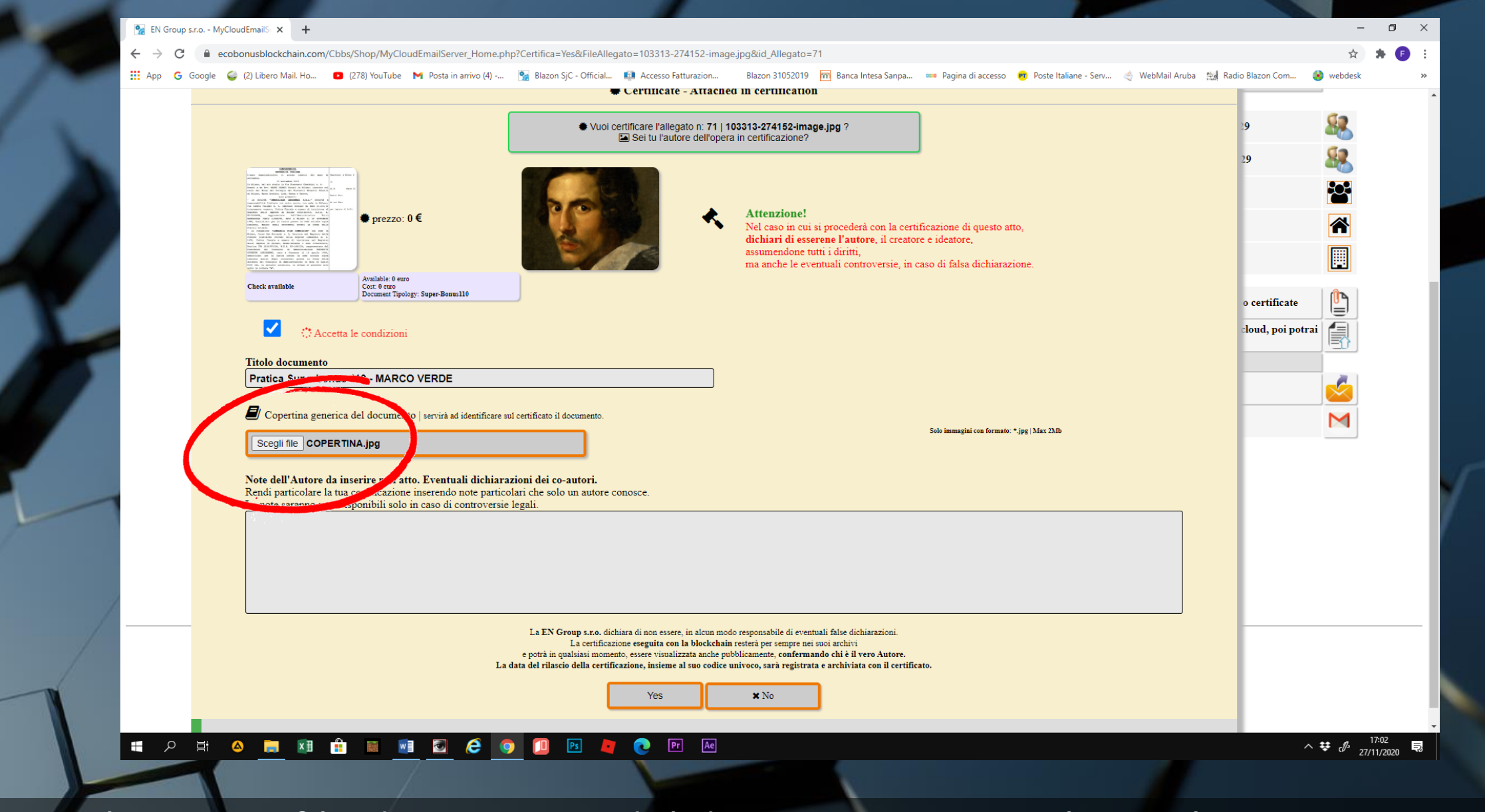

• Scegliamo un file di copertina del documento e carichiamolo

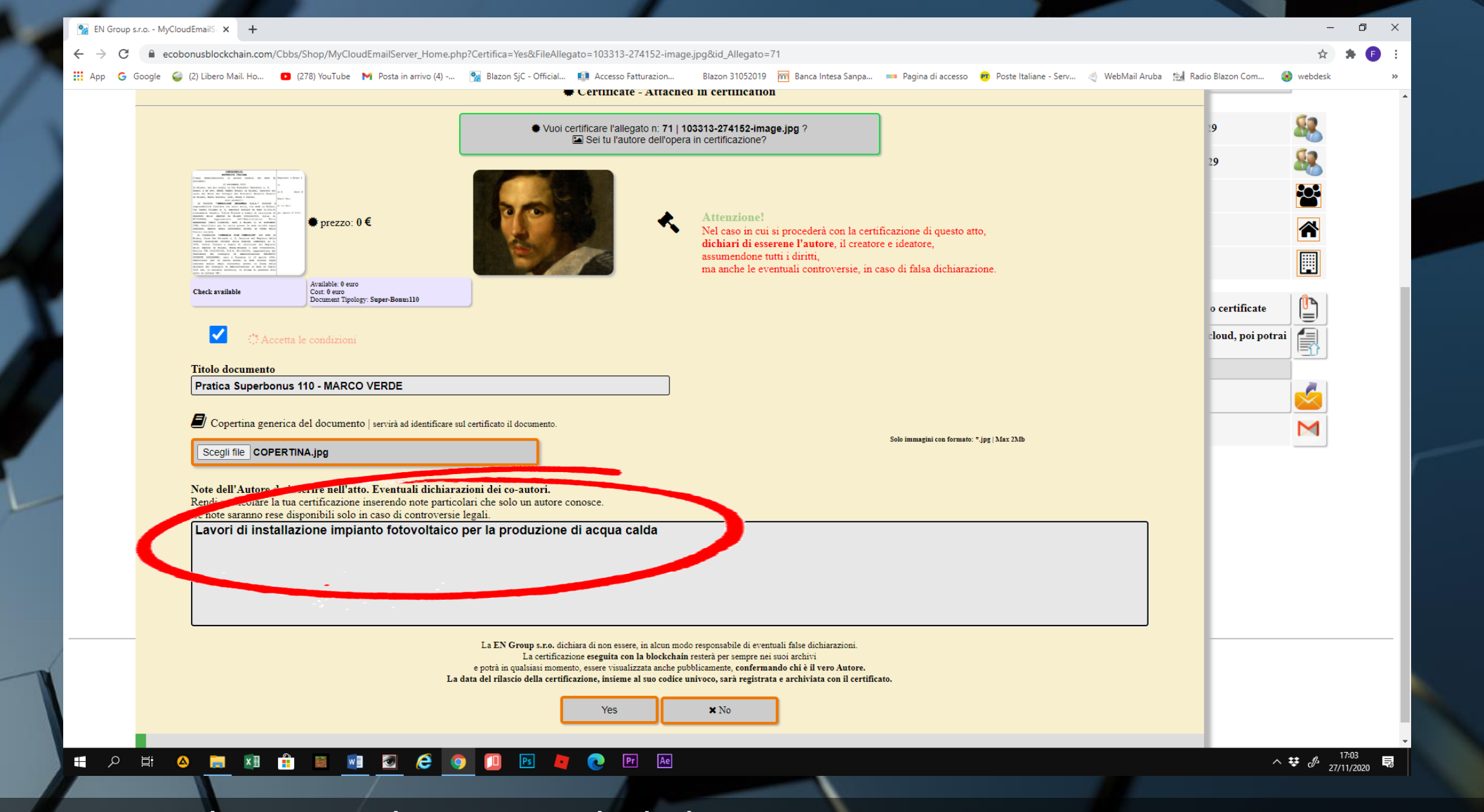

• Scriviamo le note o le eventuali dichiarazioni

| 🙀 EN Group s.r.o MyCloudEmailS 🗙 🕂                                                                                                    |                                                                                                    |                                                                                       | - 0 ×                               |
|----------------------------------------------------------------------------------------------------|----------------------------------------------------------------------------------------------------|---------------------------------------------------------------------------------------|-------------------------------------|
| 🗧 🗧 🔶 C 🔒 ecobonusblockchain.com/Cbbs/Shop/MyCloudEmail                                                                                                    | Server_Home.php?Certifica=Yes&FileAllegato=103313-274152-image.jpg&id_Allegato=71                                                                                                    |                                                                                       | ☆ 🛊 🕒 :                             |
| 🗰 App 💪 Google 🥥 (2) Libero Mail. Ho 🔹 (278) YouTube M Por                                                                                                    | ta in arrivo (4) 🧏 Blazon SjC - Official 🧃 Accesso Fatturazion 🛛 Blazon 31052019 🥅 Banca Intesa Sanpa 🚥                                                                                                    | 🚥 Pagina di accesso 👩 Poste Italiane - Serv 🍕 WebMail Aruba 🛯 🕍 Radio Blazon Com 🔞 we | ebdesk »                            |
|                                                                                                    | 🗰 Certificate - Attached in certification                                                                                                    |                                                                                       |                                     |
|                                                                                                    | Vuoi certificare l'allegato n: 71   103313-274152-image.jpg ?                                                                                                    |                                                                                       | 2                                   |
|                                                                                                    | Sei tu l'autore dell'opera in certificazione?                                                                                                    |                                                                                       |                                     |
| THE DESIGN AND ADDRESS ADDRESS |                                                                                                    | 29                                                                                    | 6                                   |
| a bitmay at part on the first term because at a set of the set of the set of  |                                                                                                    |                                                                                       |                                     |
| ti nami ka samo nami ka samo na na na na na na na na na na na na na                                                                                                    | Attenzione!                                                                                                    | cazione di questo atto                                                                |                                     |
| 1 Finances Values for American State (1997) and (1997) and (199    | dichiari di esserene l'autore, il creatore e                                                                                                    | e ideatore,                                                                           |                                     |
| mentioned and the state is a set of the state is a set of the stat | ma anche le eventuali controversie, in caso                                                                                                    | so di falsa dichiarazione.                                                            | <u>.</u>                            |
| Available 0 euro<br>Check available Cott. 0 euro<br>Document Tipology: Super-                                                                                                    | Bows110                                                                                                    |                                                                                       | ъ                                   |
|                                                                                                    |                                                                                                    | o certificate                                                                         |                                     |
| 🗹 🖑 Accetta le condizioni                                                                                                    |                                                                                                    | cloud, poi potrai                                                                     |                                     |
| Titolo documento                                                                                                    |                                                                                                    |                                                                                       |                                     |
| Pratica Superbonus 110 - MARCO VERI                                                                                                    | DE                                                                                                    |                                                                                       |                                     |
| 🗐 Copertina generica del documento   servi                                                                                                    | rà ad identificare sul certificato il documento.                                                                                                    |                                                                                       |                                     |
| Scedi file COPERTINA ing                                                                                                    | · · · · · · · · · · · · · · · · · · ·                                                                                                    | Solo immagini con formato: *.jpg   Max 2Mb                                            |                                     |
|                                                                                                    |                                                                                                    |                                                                                       |                                     |
| Note dell'Autore da inserire nell'atto. Eve<br>Rendi particolare la tua certificazione insere                                                                                                    | ntuali dichiarazioni dei co-autori.<br>ndo note particolari che solo un autore conosce.                                                                                                    |                                                                                       |                                     |
| Le note saranno rese disponibili solo in caso                                                                                                    | di controversie legali.                                                                                                    |                                                                                       |                                     |
|                                                                                                    | otovoltaico per la produzione di acqua calda                                                                                                    |                                                                                       |                                     |
|                                                                                                    |                                                                                                    |                                                                                       |                                     |
|                                                                                                    |                                                                                                    |                                                                                       |                                     |
|                                                                                                    |                                                                                                    |                                                                                       |                                     |
|                                                                                                    | La EN Group s.r.o. estimara di non essere, in airesse ado responsabile di eventuali false dichiarazioni.                                                                                                    |                                                                                       |                                     |
|                                                                                                    | La data dell'incentificazione eseguita con la blockchain 5, era per sempre nei suoi archivi<br>e potrà in consisti momento, essere visualizzata anche pubblico, vente, confermando chi è il vero Autore.<br>La data da llico della cartificazione, incienza al uno colicio minore, cartà registrata a ambiente con il ambie |                                                                                       |                                     |
|                                                                                                    | an and der indens dem eer unternord, motime in sub toute unifore sara registrata e artinvista con il certificato.                                                                                                    |                                                                                       |                                     |
|                                                                                                    |                                                                                                    |                                                                                       |                                     |
|                                                                                                    | Yes 🗡 No                                                                                                    |                                                                                       |                                     |
|                                                                                                    | Yes No                                                                                                    |                                                                                       | 17:02                               |
|                                                                                                    | Yes XNo                                                                                                    | ^ <del>\</del>                                                                        | دا <sup>4</sup> 27/11/2020          |
|                                                                                                    |                                                                                                    | ^ ♥                                                                                   | d <sup>9,</sup> 27/11/2020 <b>₽</b> |
|                                                                                                    | Yes No                                                                                                    | ^ <b>₹</b>                                                                            | e <sup>¶+</sup> 27/11/2020 <b>■</b> |

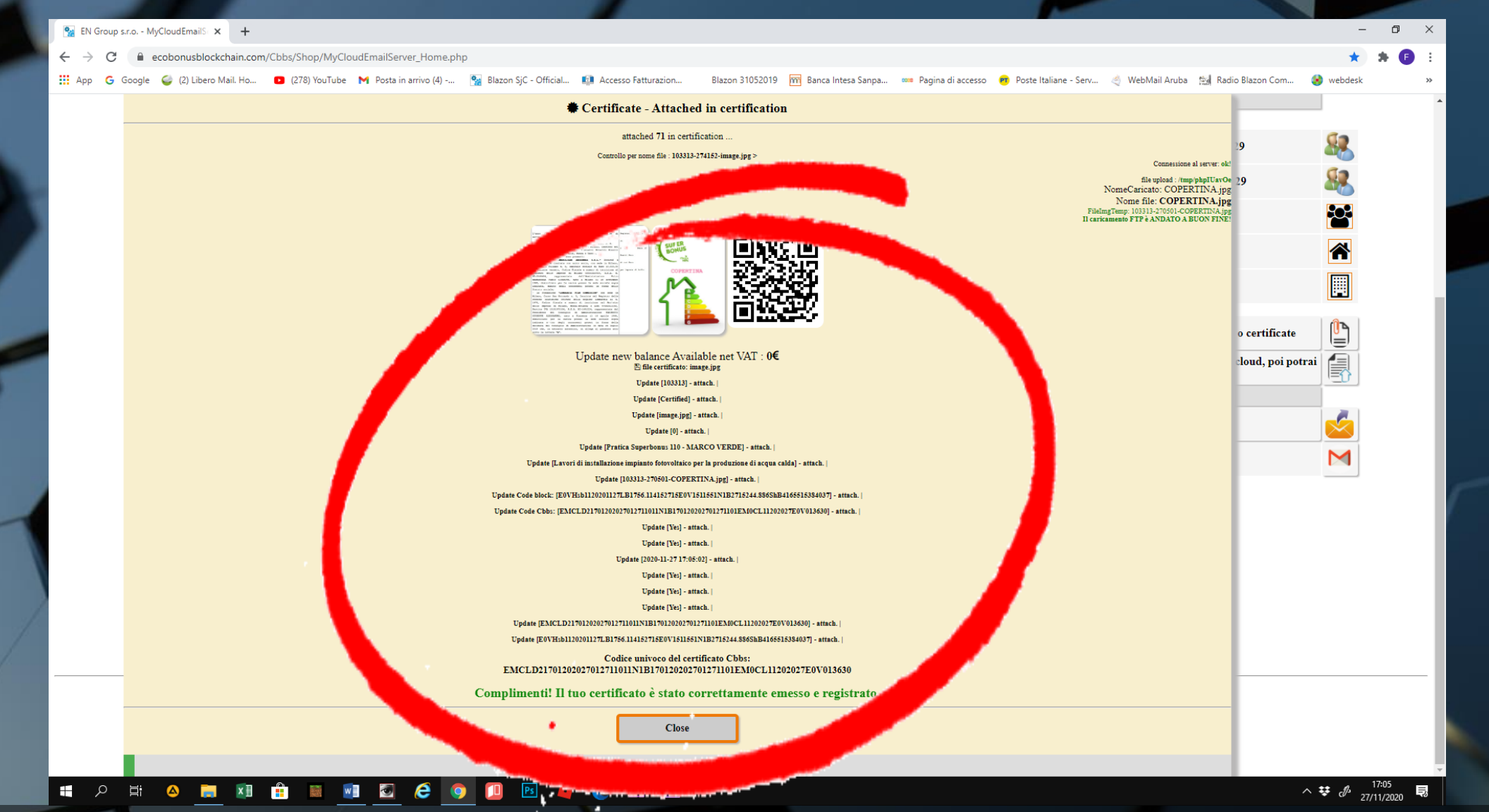

 Un messaggio ci mostrerà l'immagine della "Lettera di intenti" per la cessione del credito, della copertina della pratica e del QR CODE. Sarà il messaggio di avvenuta certificazione

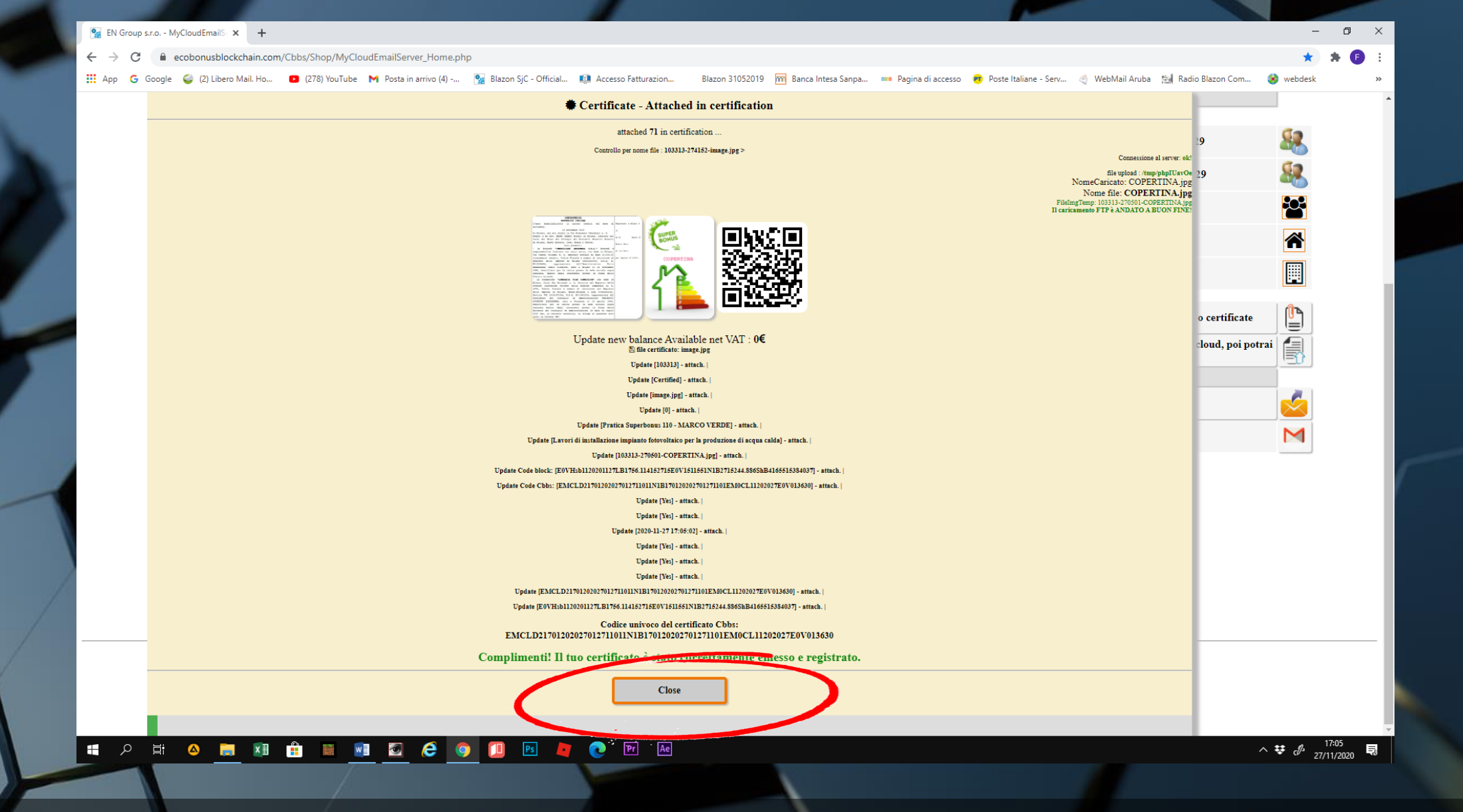

• Clicchiamo su CLOSE

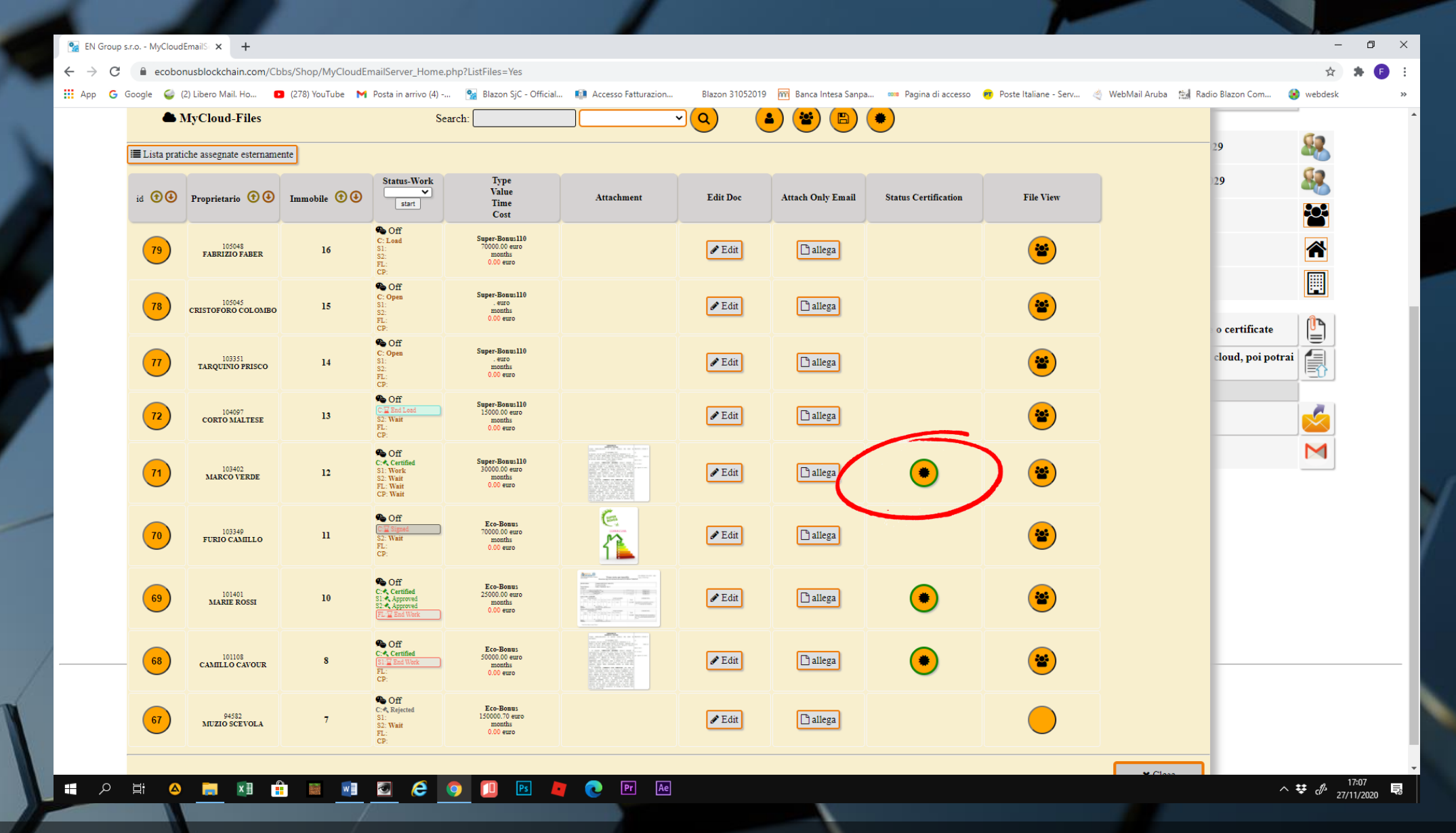

 La prima WORK AREA Certificata della nostra pratica risulterà in lista, segnalata con un'apposita icona.

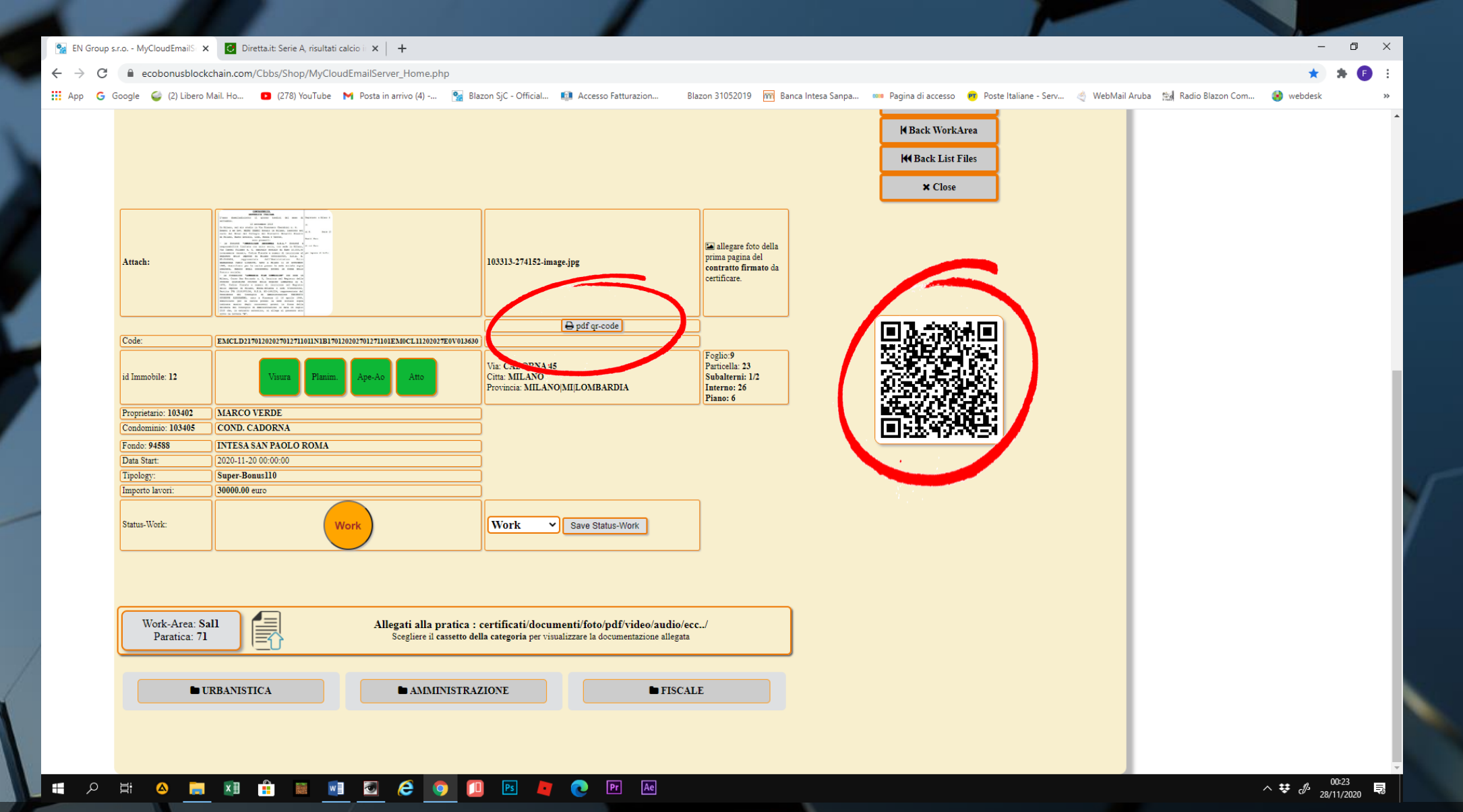

• Nella schermata della pratica compariranno il QR CODE e il pdf stampabile della "Lettera di intenti" per la cessione del credito certificata

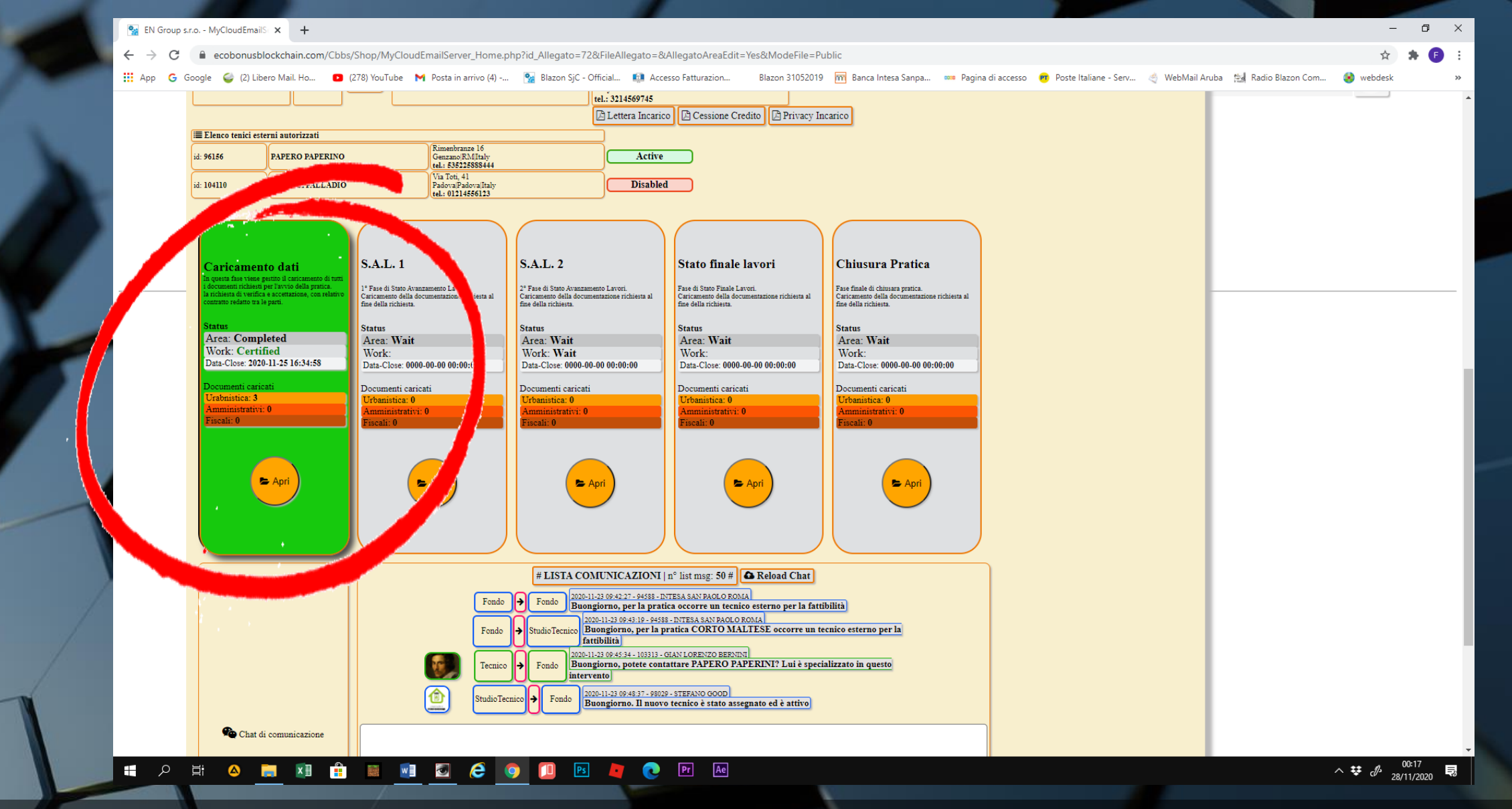

Anche la WORK AREA del CARICAMENTO DATI si colorerà di verde.
Per la lettura del certificato vedi il tutorial "COME CONSULTARE I CERTIFICATI"